## DAFTAR GAMBAR

| Gambar II.1.  | Metodologi Pengembangan Multimedia                  | 24 |
|---------------|-----------------------------------------------------|----|
| Gambar II.2   | Halaman Kerja Pada Construct 2                      | 26 |
| Gambar II.3   | Contoh <i>Storyboard</i>                            | 30 |
| Gambar II.4   | Contoh Black-Box Testing                            | 32 |
| Gambar III.1  | Rancangan Antar Muka Judul                          | 46 |
| Gambar III.2  | Rancangan Antar Muka Menu Utama/Beranda             | 47 |
| Gambar III.3  | Rancangan Antar Muka Menu Pengenalan Alfabet        | 47 |
| Gambar III.4  | Rancangan Antar Muka Mengenal Alfabet               | 48 |
| Gambar III.5  | Rancangan Antar Muka Evaluasi Alfabet               | 49 |
| Gambar III.6  | Rancangan Antar Muka Ikon Gambar Senang             | 49 |
| Gambar III.7  | Rancangan Antar Muka Ikon Gambar Sedih              | 50 |
| Gambar III.8  | Rancangan Antar Muka Menu Pengenalan Angka          | 50 |
| Gambar III.9  | Rancangan Antar Muka Mengenal Angka                 | 51 |
| Gambar III.10 | Rancangan Antar Muka Evaluasi Angka                 | 52 |
| Gambar III.11 | Rancangan Antar Muka Menu Pengenalan Bagian Tubuh   | 52 |
| Gambar III.12 | Rancangan Antar Muka Mengenal Bagian Tubuh          | 53 |
| Gambar III.13 | Rancangan Antar Muka Permainan Bagian Tubuh         | 54 |
| Gambar III.14 | Rancangan Antar Muka Menu Pengenalan Panca Indra    | 54 |
| Gambar III.15 | Rancangan Antar Muka Mengenal Panca Indra           | 55 |
| Gambar III.16 | Rancangan Antar Muka Evaluasil Panca Indra          | 56 |
| Gambar III.17 | Rancangan Antar Muka Selesai Evaluasi Pembelajaran  | 56 |
| Gambar III.18 | Rancangan Antar Muka Keluar Dari Aplikasi           | 57 |
| Gambar III.19 | Tampilan Judul                                      | 59 |
| Gambar III.20 | Tampilan Menu Utama                                 | 59 |
| Gambar III.21 | Tampilan Menu Pengenalan Alfabet                    | 60 |
| Gambar III.22 | Tampilan Mengenal Alfabet                           | 61 |
| Gambar III.23 | Tampilan Evaluasi Alfabet                           | 61 |
| Gambar III.24 | Tampilan Menu Pengenalan Angka                      | 62 |
| Gambar III.25 | Tampilan Mengenal Angka                             | 63 |
| Gambar III.26 | Tampilan Evaluasi Angka                             | 64 |
| Gambar III.27 | Tampilan Menu Pengenalan Bagian Tubuh               | 64 |
| Gambar III.28 | Tampilan Mengenal Bagian Tubuh                      | 65 |
| Gambar III.29 | Permainan Bagian Tubuh                              | 66 |
| Gambar III.30 | Tampilan Menu Pengenalan Panca Indra                | 66 |
| Gambar III.31 | Tampilan Mengenal Panca Indra                       | 67 |
| Gambar III.32 | Tampilan Evakuasi Panca Indra                       | 68 |
| Gambar III.33 | Tampilan Ikon Senang                                | 68 |
| Gambar III.34 | Tampilan Ikon Sedih                                 | 69 |
| Gambar III.35 | Tampilan Selesai Evaluasi                           | 69 |
| Gambar III.36 | Tampilan Keluar Dari Aplikasi                       | 70 |
| Gambar III.37 | Tampilan Kompilasi Project Pada Halaman Construct 2 | 73 |
| Gambar III.38 | Tampilan Kompilasi Export Project Construct 2       | 74 |
| Gambar III.39 | Tampilan Kompilasi Platform to Export To            | 74 |
| Gambar III.40 | Tampilan Tempat Penyimpanan Folder Export Project   | 75 |
| Gambar III.41 | Tampilan <i>Export Project</i> Construct 2          | 76 |

| Tampilan Proses <i>Exporting Project</i> Construct 2 | 76                                                                                                    |
|------------------------------------------------------|----------------------------------------------------------------------------------------------------|
| Tampilan Halaman Intel XDK                           | 77                                                                                                    |
| Tampilan Mobile App Seting                           | 77                                                                                                    |
| Tampilan Pengaturan Build Android                    | 78                                                                                                    |
| Tampilan Menambah Icons dan Splash                   | 78                                                                                                    |
| Tampilan Simulasi Aplikasi                           | 79                                                                                                    |
| Tampilan Hasil Simulasi Aplikasi                     | 79                                                                                                    |
| Tampilan Build Intel XDK                             | 80                                                                                                    |
| Tampilan Adobe PhoneGap <i>Build</i>                 | 80                                                                                                    |
| Tampilan PhoneGap Completely Free                    | 81                                                                                                    |
| Tampilan PhobeGap Upload File Zip                    | 81                                                                                                    |
| Tampilan PhoneGap Pilih Android                      | 82                                                                                                    |
| Tampilan PhoneGap Seting Bulid                       | 82                                                                                                    |
| Tampilan PhoneGap Masukan Keystore App               | 83                                                                                                    |
| Tampilan PhoneGap Download Apk                       | 83                                                                                                    |
|                                                      | Tampilan Proses Exporting Project Construct 2Tampilan Halaman Intel XDKTampilan Mobile App SetingTampilan Pengaturan Build AndroidTampilan Menambah Icons dan SplashTampilan Simulasi AplikasiTampilan Hasil Simulasi AplikasiTampilan Build Intel XDKTampilan Adobe PhoneGap BuildTampilan PhoneGap Completely FreeTampilan PhoneGap Pilih AndroidTampilan PhoneGap Seting BulidTampilan PhoneGap Seting BulidTampilan PhoneGap Masukan Keystore AppTampilan PhoneGap Download Apk |